電子申請・届出のイメージ

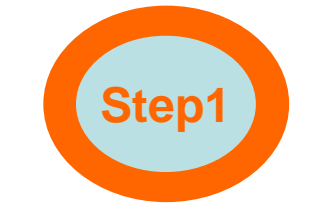

パソコンからHPへアクセス

自宅などのパソコンで申請や届出 したい電子申請システムのホームペー ジ(HP)を開きます。

(あらかじめ電子申請を行うためのID、パスワードを発行しておく必要があります。)

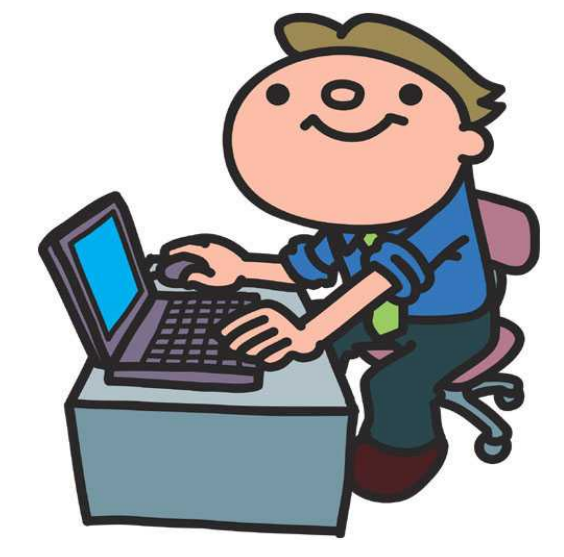

自宅のパソコンから

電子申請HPを閲覧。

## 電子申請・届出のイメージ

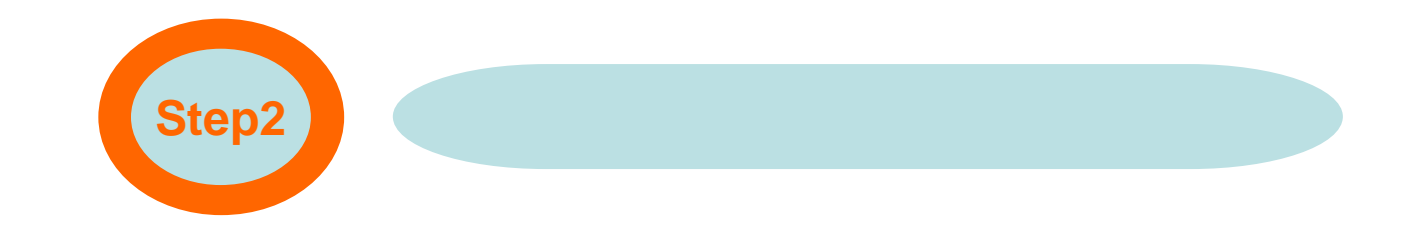

### 電子申請可能な手続き一覧から 申請する手続きを選択する。

| 電子申請一覧  |  |  |
|---------|--|--|
| 申請      |  |  |
| 住民票交付申請 |  |  |
| ×××申請   |  |  |
|         |  |  |

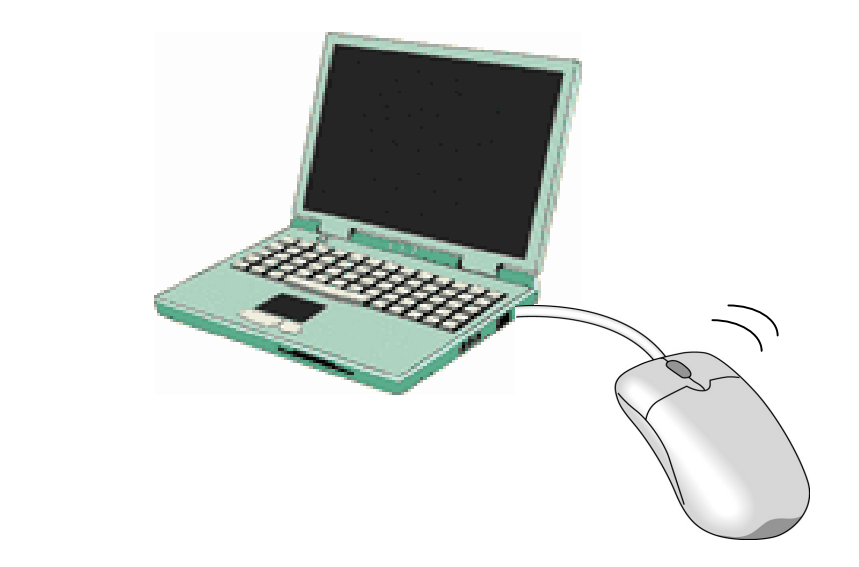

### 電子申請・届出のイメージ

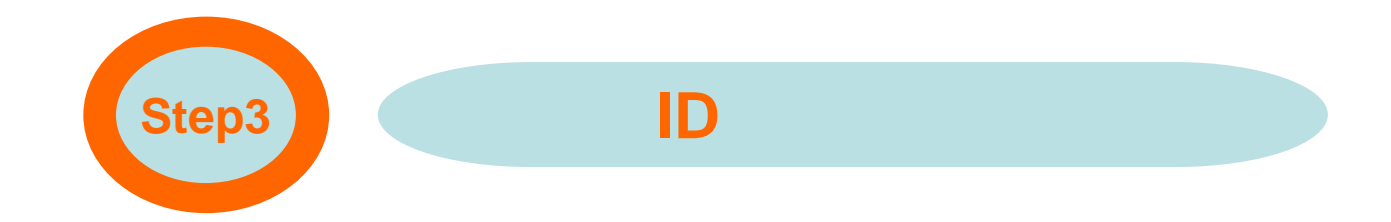

### あらかじめ発行されたID、パスワ ードを入力します。

| ユーザ認言 | Ξ         |
|-------|-----------|
| 申請者ID | 123456    |
| パスワード | * * * * * |
| 戻る    | 次へ        |

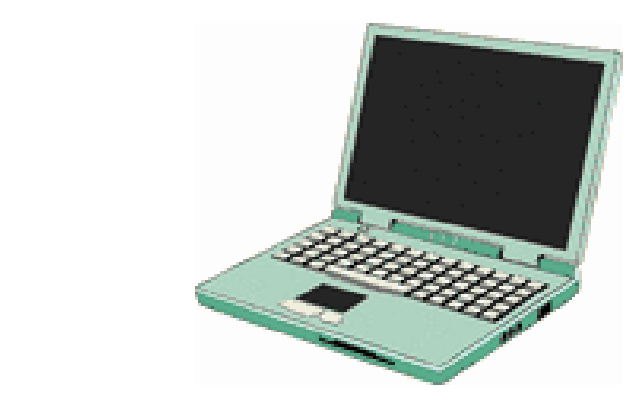

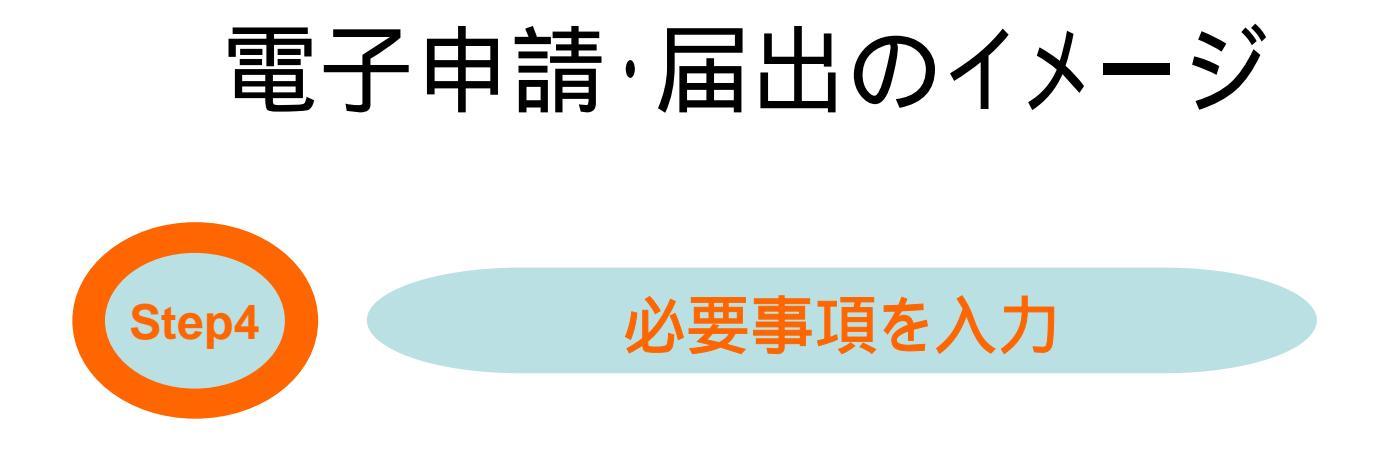

### 申請や届出に必要な項目(氏名・ 住所など)を入力します。

| 申請者情報 | 段        |
|-------|----------|
| 氏名    | 姫路 太郎    |
| 住所    | 姫路市***** |
| 戻る    | 次へ       |

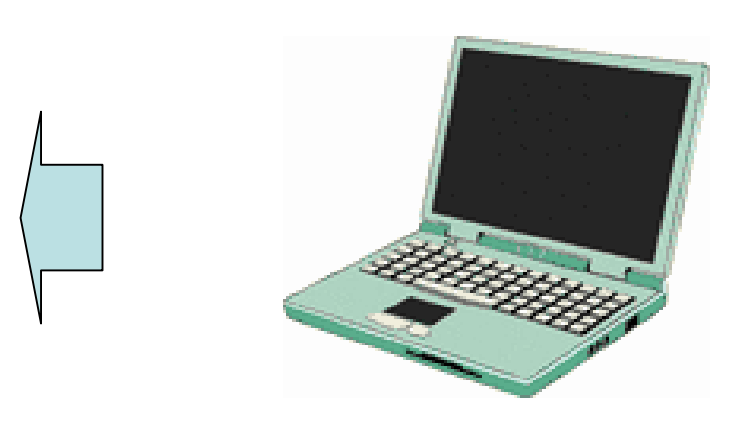

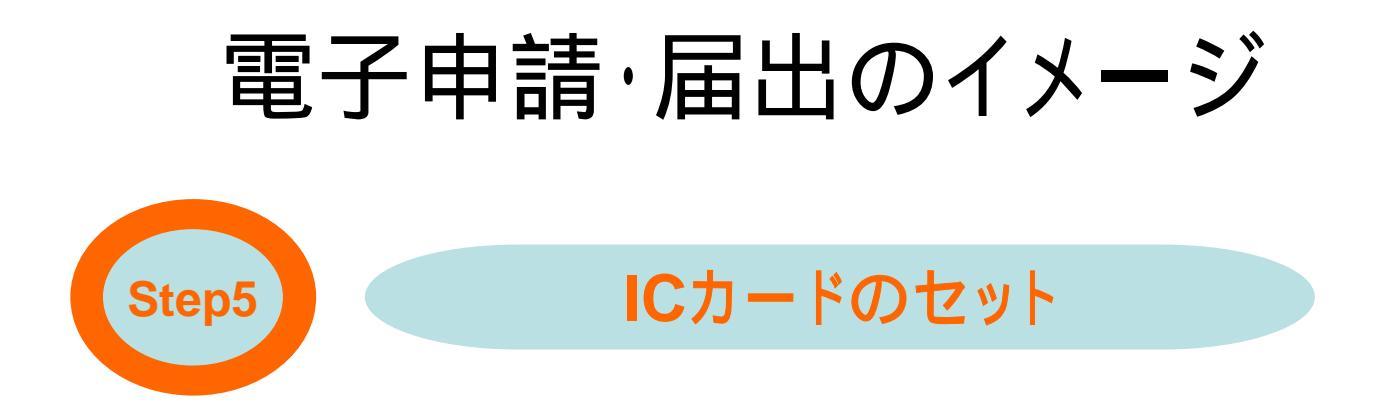

電子証明書が記録された住民基 本台帳カードをICカードリーダライタに セットし、暗証番号を入力します。

電子署名が必要な手続きの場合のに表示されます。

パソコンにはあらかじめ必要なソフ トをインストールしなければなりません。

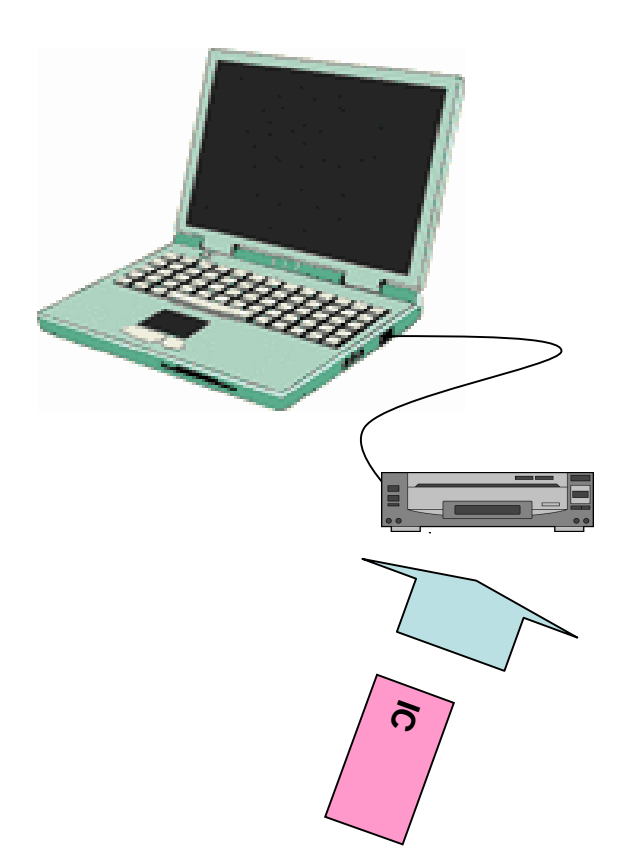

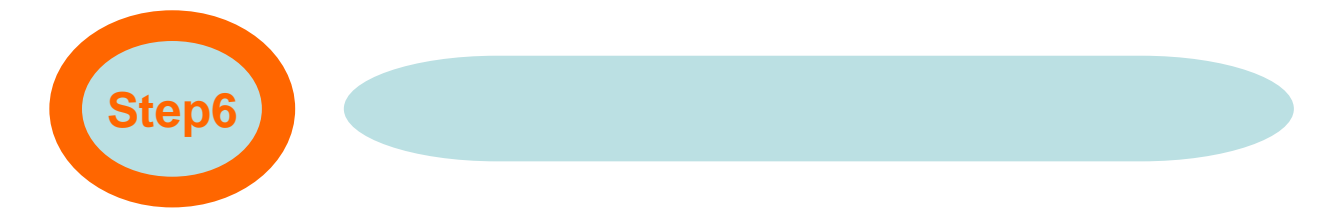

#### 電子署名の付与を行う。

# 電子署名が必要な手続きの場合のに表示されます。

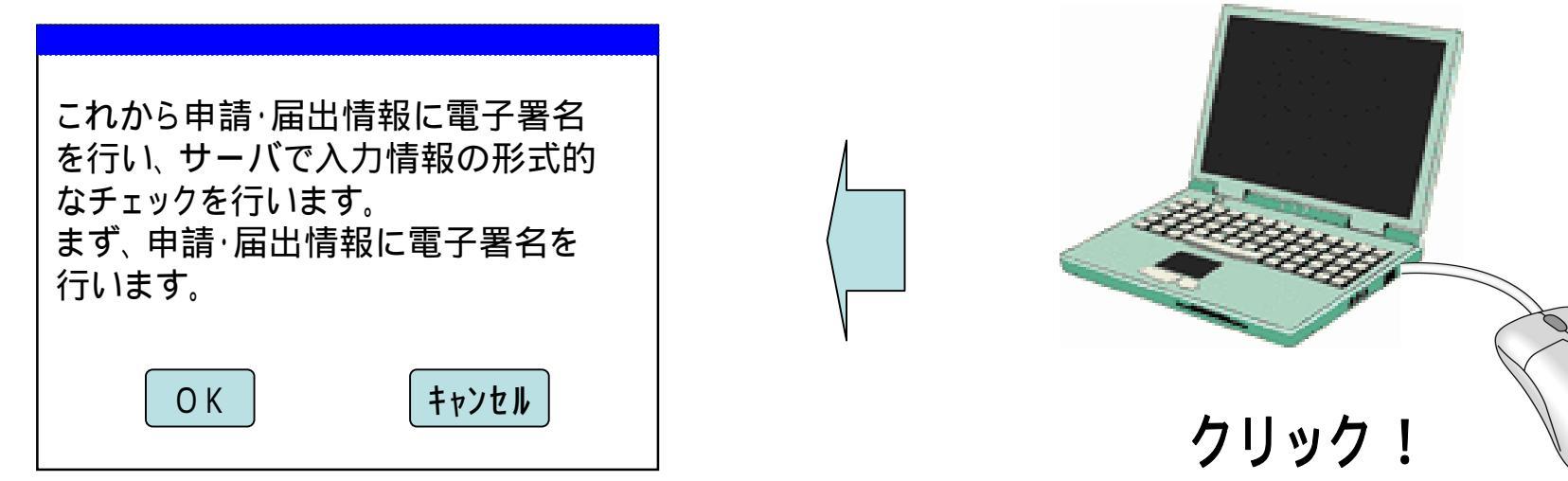

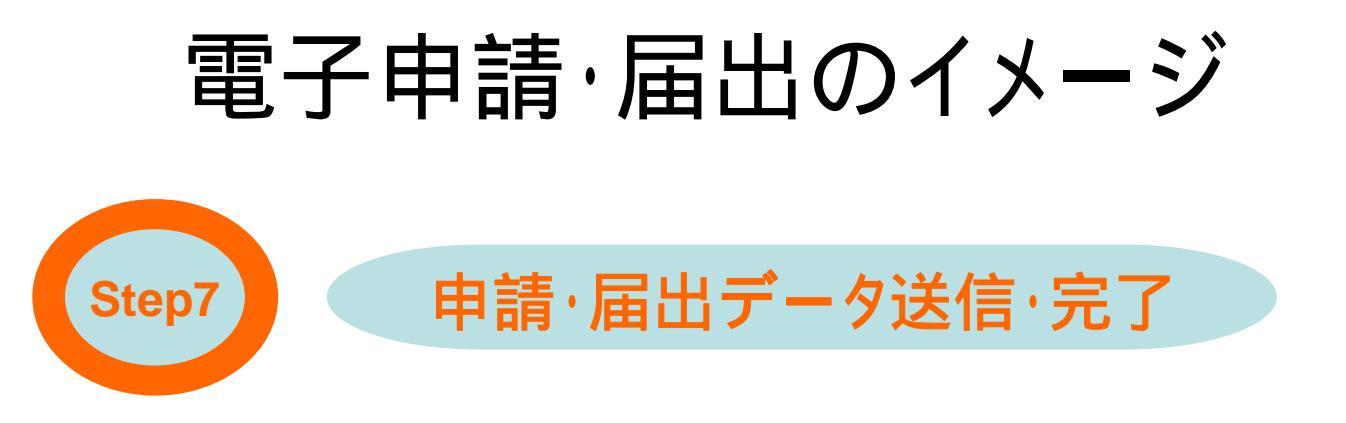

「送信」をクリックすると行政機関 に申請した内容が送られます。 その後、送信画面にて確認。

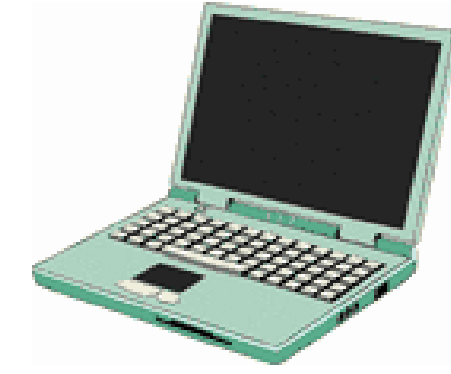

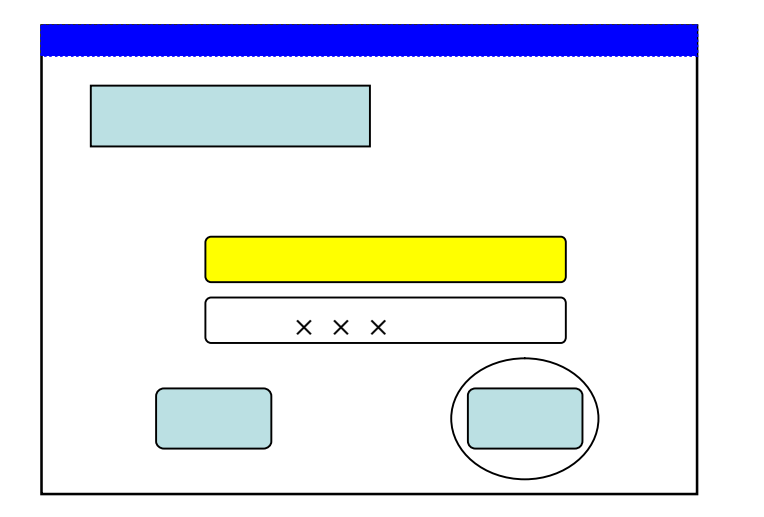

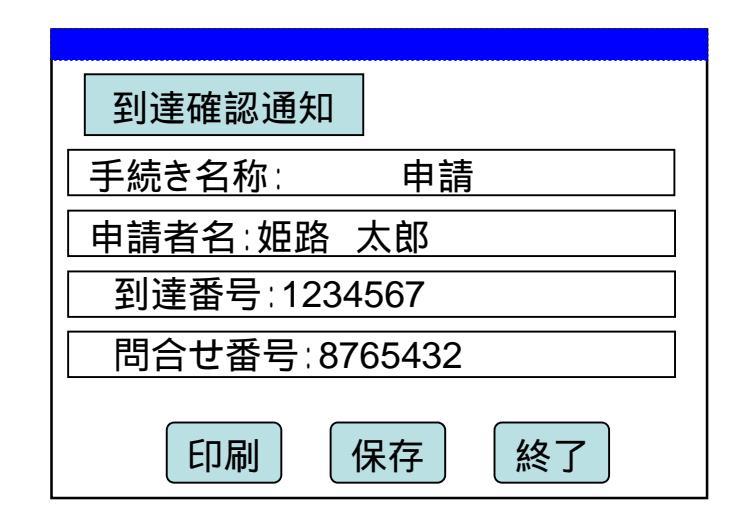

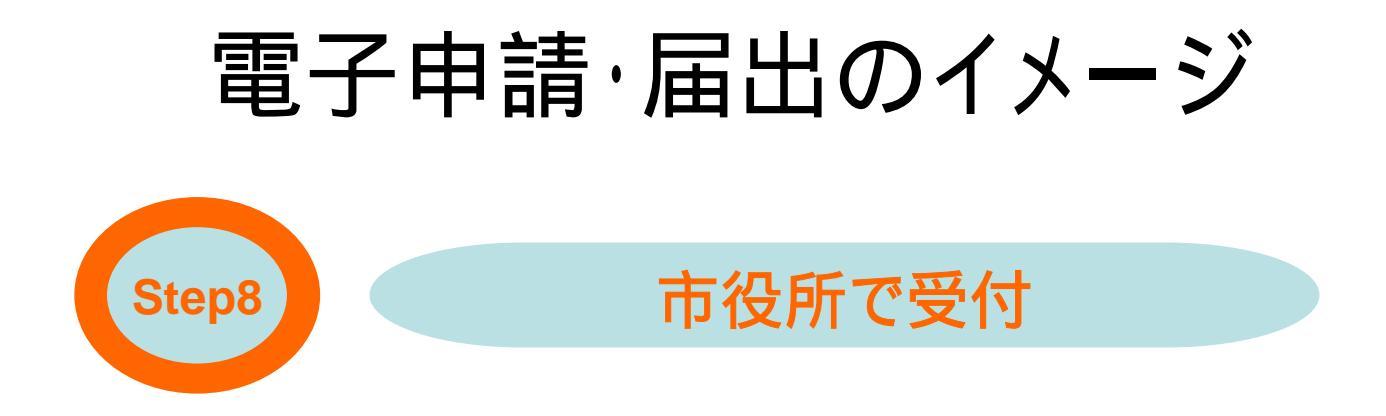

### 市役所において申請した内容を 受け取ります。

| 到達確認通知       |
|--------------|
| 手続き名称∶  申請   |
| 申請者名∶姫路 太郎   |
| 連絡先: -       |
| 到達番号:1234567 |
|              |

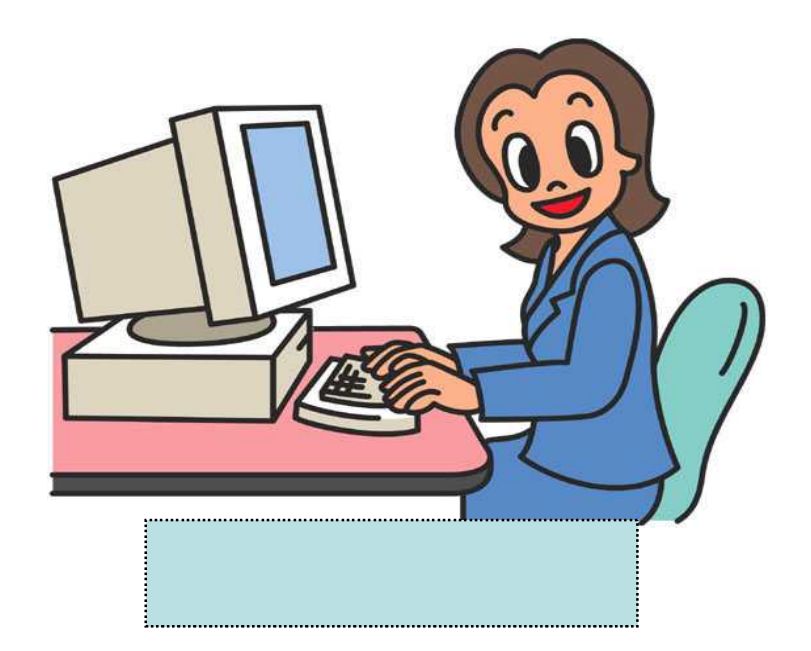

### 電子申請・届出(状況照会)のイメージ

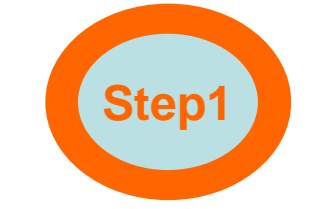

パソコンからHPへアクセス

自宅などのパソコンで申請や届出 したい電子申請システムのホームペー ジ(HP)を開きます。

( 申請時に提示される到達番号、問 い合わせ番号を控えておく必要があり ます。)

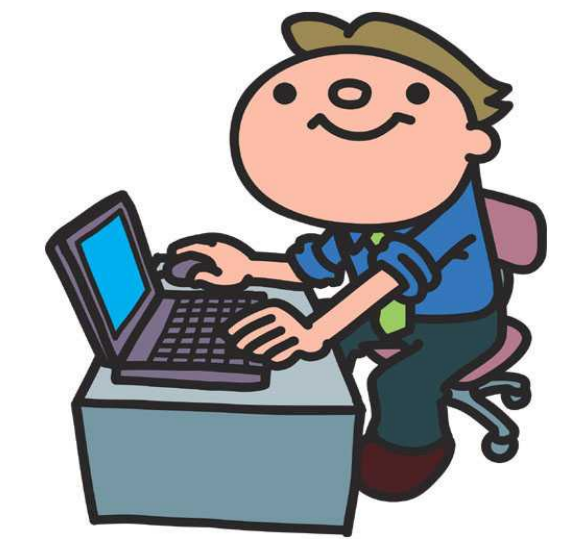

自宅のパソコンから

電子申請HPを閲覧。

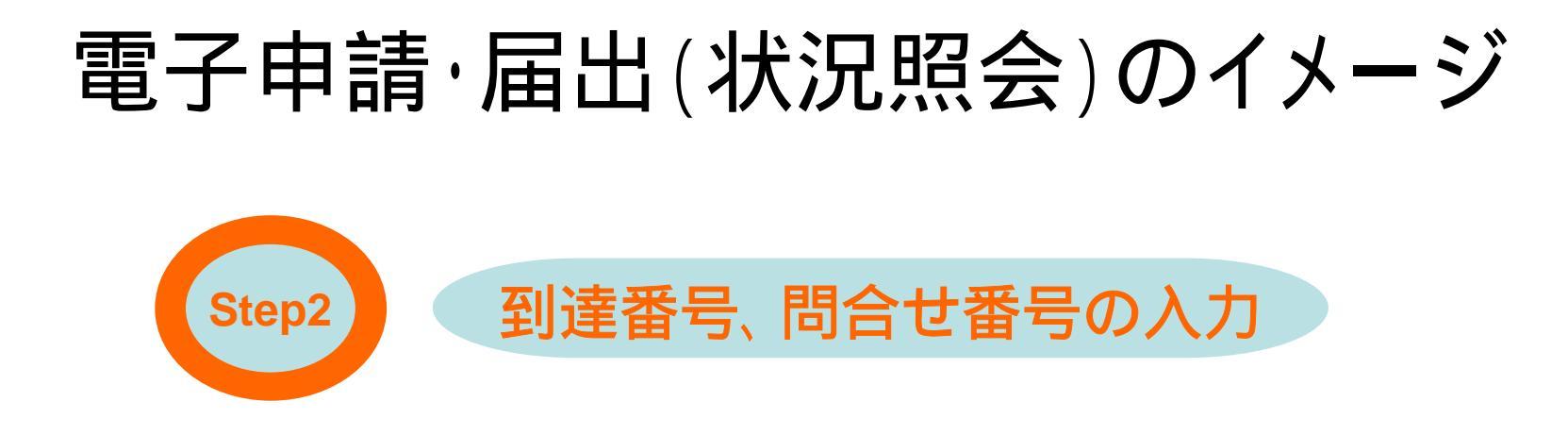

## 手続の事務処理状況が照会できます。

| 事務処理状況照会 |           |  |
|----------|-----------|--|
| 到達番号     | 1234567   |  |
| 問合せ番号    | * * * * * |  |
| 戻る       | 次へ        |  |

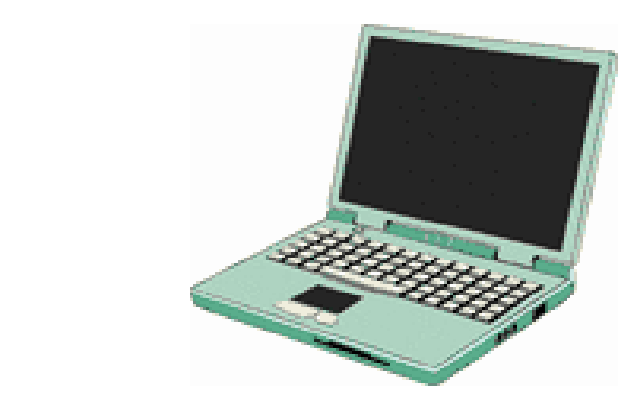

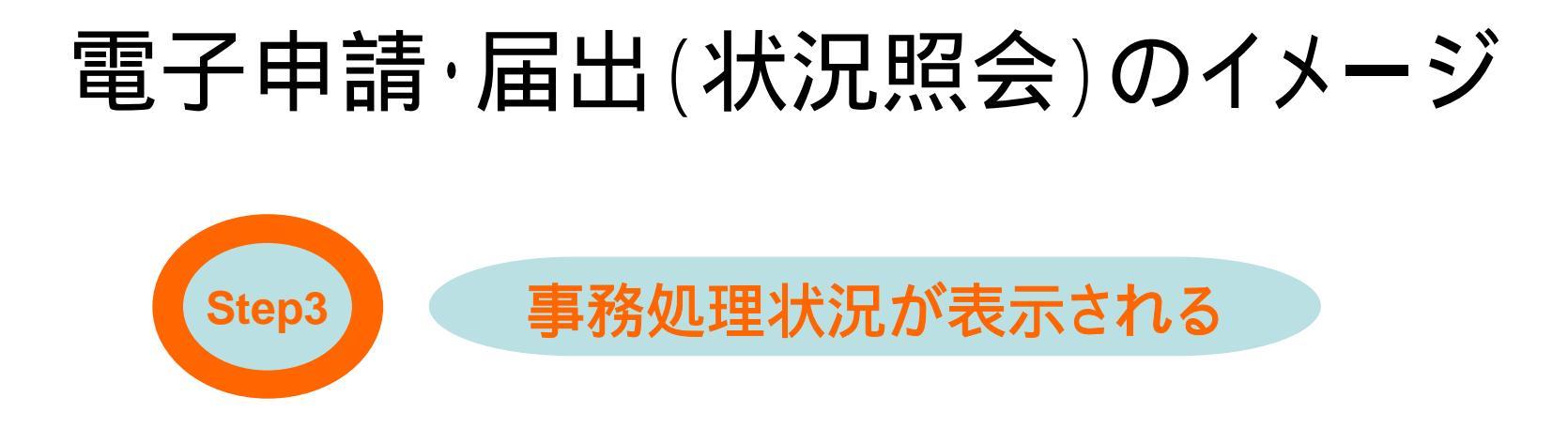

#### 事務処理状況の詳細が表示される。

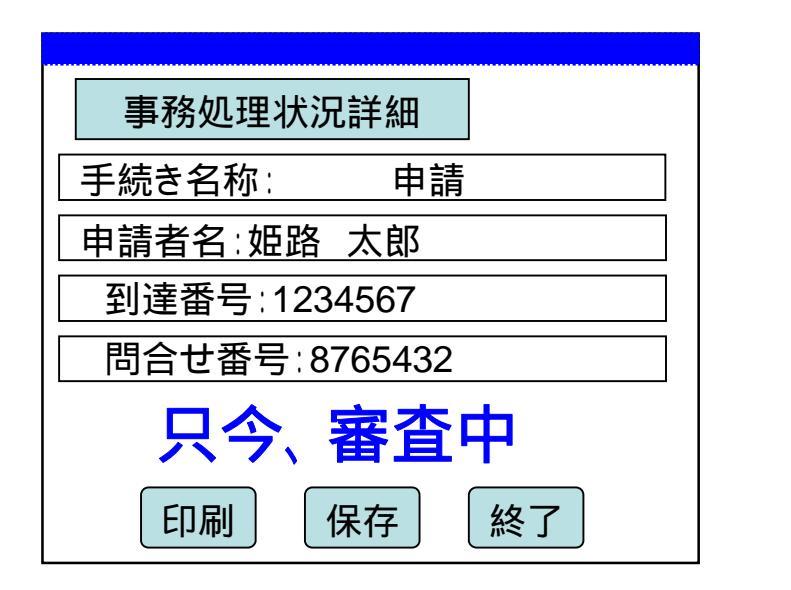

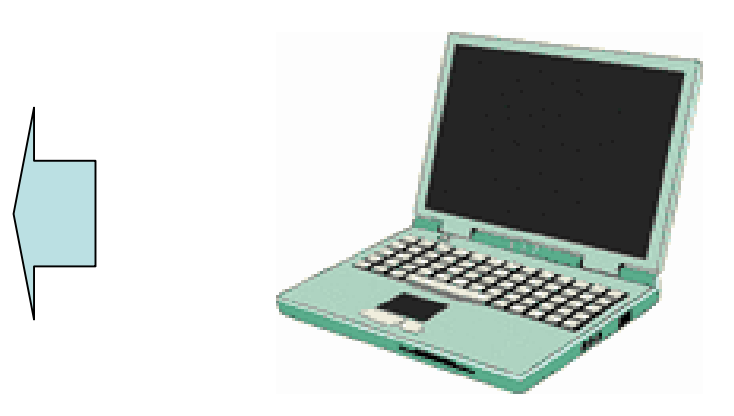